# PETUNJUK TEKNIS SUBMIT ON-LINE DI WALISIPENDIMAS

### **PUSAT PENELITIAN DAN PENERBITAN**

LEMBAGA PENELITIAN DAN PENGABDIAN KEPADA MASYARAKAT UNIVERSITAS ISLAM NEGERI WALISONGO SEMARANG 2021

### Cara Pendaftar Penelitian melalaui Walisipendimas.

1. Ketik/copy alamat laman Walsipendmas : <u>https://walisipendimas.walisongo.ac.id/login.php</u> pada bagaian laman seperti gambar dibawah ini

| $\leftrightarrow$ $\rightarrow$ C $rac{1}{2}$ | 🛛 🔒 https://walisipendimas.walisongo.ac.id/login.php | 🗐 🚥 🖾 🗘 Search |  |
|-----------------------------------------------|------------------------------------------------------|----------------|--|
| 🌣 Most Visited 	 🕲 Getting Sta                | rted 🗜 Sign in                                       |                |  |

2. Selanjutnya akan terlihat gambar seperti dibawah ini dan lakukan registrasi baik Ketua peneliti dan anggota peneliti (dari dosen dan mahasiswa)

| WALISIPENDIMAS                                        |                                                                                                    |
|-------------------------------------------------------|----------------------------------------------------------------------------------------------------|
| Sign in to start your session                         |                                                                                                    |
| Email                                                 |                                                                                                    |
| Password        Remember Me     Sign In               | Tombol untuk Registrasi Dosen,<br>tendik dan laboran (Baik untuk K<br>Penelitian maupun anggota)                |
| Register Dosen, Tendik dan Laboran Register Mahasiswa | Tombol untuk Registrasi khusus<br>untuk Mahasiswa (sebagai anggo<br>dalam semua Penelitian / Publika<br>Ilmiah) |

3. Setelah di click tombol register dosen, tendik dan laboran serta mahasiswa akan terlihat gambar seperti ini

WALISIPENDIMAS

### WALISIPENDIMAS

#### Register a new membership Register a new membership Dosen, Tendik dan Laboran Mehesiswe Peringatan! Peringatan! - Seet memesukken dete, wejib diketik. -Seet memesukken data, wajib diketik. Pastikan pengisian - Untuk Email, Tidak usah ditulis lengkap - Untuk Email, Tidak usah ditulis lengkap email menggunakan dengen @student.welisongo.ec.id, tulis dengen @welisongo.ec.id, tulis seje yg saja yg didepan didepan @walisongo.ac.id email walisongo dengan @student.walisongo.ac.id menuliskan alamat <u>.</u> Nama Lengkap email tanpa Nama Lengkap <u>.</u> @walisongo ≛. NIP/NIDN <u>\*</u> NIM Isi password dengan Tulisan depan @walisongo.ac.id unik sehingga ada Email @student.walisongo.ac.id Tanpa @walisongo.ac.id Tanpa @student.walisongo.ac.id warna garis hijau ۵ Pessward dibawah ۵ Passward ۵ Ulangi Password Ulangi Password Pilih dosen, tendik atau - 4 DOSEN laboran MAHASISWA Ŧ l agree to the terms Register l agree to the terms Register Jangan lupa klik kotak I already have a men rship Laiready have a m Persetujuan kemudian clik tombol register

4. Setelah melakukan registrasi, pengusul bisa melakukan sign in pada laman website: <u>https://walisipendimas.walisongo.ac.id/login.php</u>

| Sign in to start your session | Ketik alamat email yang digunakan saa<br>registrasi lengkap (contoh : |
|-------------------------------|-----------------------------------------------------------------------|
| ssword                        | Ketik password seperti yang sudah dibu                                |
| member Me Sign In             | saat registrasi                                                       |
|                               | Klik sign in                                                          |

5. Setelah meng-klik sign in, maka akan muncul halaman laman seperti berikut:

| 💩 WALISIPENDIMAS            | Home Logout Search Q                                                                                                    | 0000 | 🏳 Peneliti | × |
|-----------------------------|----------------------------------------------------------------------------------------------------|------|------------|---|
| Hamdan Hadi Kuuma<br>Onlina | Home                                                                                                    |      |            |   |
| Search                      | i Selamat datang di WALISIPENDIMAS<br>Selamat datang di WALISIPENDIMAS LP2M Universitas Islam Negeri Walisongo Semarang.                                    |      |            |   |
| Data Belum Lengkap          | Cara Mendaftar Penelitian di Walisipendi<br>Watch later Share<br>Walis<br>LPZM UIN Walisongo<br>Watch on Volume                                             |      |            |   |
|                             | <mark>i Peringatan!</mark><br>Silahkan lengkapi data kelengkapan untuk mendapatkan akses penuh aistern. Terima Kasih<br><u>~Lengkapi Data Kelengkapan ~</u> |      |            |   |
|                             |                                                                                                    |      |            |   |
|                             | Klik tombol lengkapi data kelengkapan                                                                                                    |      |            |   |

6. Setelah meng-klik tombol data kelengkapan, maka akan muncul halaman laman seperti berikut:

| sdi Kuume                             | Handan Hadi Kuuma<br>Doss |                    |                                                                                                    |                             |                           |  |  |
|---------------------------------------|---------------------------|--------------------|----------------------------------------------------------------------------------------------------|-----------------------------|---------------------------|--|--|
| مر<br>Hamda                           |                           |                    | idek ode yang selah. Konene data di bawah tidek bise diketik kaji<br>ila nu identka (10 Pegyvei / KTV) di UK Welloogo dameng. |                             |                           |  |  |
| Legin:                                | 2021-05-05 21:42:55       | Kenne Lengkepf     | Henriden Hedi Kuuma                                                                                                    |                             |                           |  |  |
| Branse No file selected.              |                           | киулож/ки/*        | 197708202009121002                                                                                                    |                             |                           |  |  |
|                                       |                           | Tem pat. La hir    | Tenn pat La hir                                                                                                    | Tanggal Lahir               | Tanggal Lahir             |  |  |
| About Me                              |                           | Nomor HP           | Romor HP                                                                                                    | Nomor WK                    | Nomer WA                  |  |  |
| A Tempot, Tonscol Lohir               |                           | Enneil*            |                                                                                                    | Pseaword"                   |                           |  |  |
| , 3 Wei 202L                          |                           |                    |                                                                                                    |                             | ( tana ana) )             |  |  |
| 📕 Jabatan/Jurusan/Pakuitas            |                           | Gelor Depan        | Gels r Deps n                                                                                                    | Gelar Belakang              | Gelar Belakang            |  |  |
| · · · · · · · · · · · · · · · · · · · |                           |                    | Jita Belun ada, toso-gta-                                                                                                    |                             | tita telun ada, toso-gra- |  |  |
| 🗏 Tem pet Tugas                       |                           | Jabata n           | Tida k Ada -                                                                                                    | Jabatan Fungsional Testentu | Tida k Ada                |  |  |
| 📕 Joboten Strukturel                  |                           | Jabatan Struktural | Tidak Ada -                                                                                                    | Golongan / Ruang            | Tide k Ade                |  |  |
| 🔹 Jabatan Pungsional Terlentu         |                           | Tempat Tugas       | Tidak Ada -                                                                                                    | Pendidilan Terakhir         | Tida k Ada                |  |  |
| 🖨 Oolongon / Ruong                    |                           | J urusa n          | Tidek Ada -                                                                                                    | Pakukas                     | Tids k Ade                |  |  |
| 🗿 Pendidikan Terakhir                 |                           | Foto Bulti         | Seasse No file selected.                                                                                                    |                             |                           |  |  |
| I Slotus litopdimes                   |                           |                    | nats. 2 m (jeg. jeg. eg)                                                                                                    | n.                          |                           |  |  |
|                                       |                           |                    |                                                                                                    |                             |                           |  |  |

Pastikan data yang dimasukkan tidak ada yang salah. Karena data dibawah tidak bisa diedit lagi Wajib upload di form Foto Bukti berisi kartu identitas (ID Pegawai / KTM) di UIN Walisongo Semarang ((jpg, jpeg, png), Kemudian klik tombolpersetujuan dan klik tombol simpan

 Setelah meng-klik tombol simpan, kemudian memastikan penelitian sudah di seting untuk penelitian 2021 dengan meng-klik bagian seperti pada gambar di bawah ini serta

| 🌣 Most Visited 	 🕲 Getting    | Started 📙 Sign in                                                                                                    |                                    |           |                               | 🛅 Other Boo    | okn |
|-------------------------------|----------------------------------------------------------------------------------------------------|------------------------------------|-----------|-------------------------------|----------------|-----|
| 🗄 WALISIPENDIMAS              | = Hame Lagaut Search Q                                                                                                    |                                    |           | × ** 2021                     | 🏳 Peneliti 🛛 🕅 | Ш   |
| 💷 Hamdan Hadi Kuuma<br>Online | Home                                                                                                    |                                    |           | 2018<br>2019<br>2020          |                | Han |
| Search Q                      | i Selamat datang di WALISIPENDIMAS<br>Selamat datang di WALISIPENDIMAS LP2M Universitas Islam Negeri Walisongo Semarang.                                                  | Klik tahun 2021                    |           | 2021 <b>*</b><br>2022<br>2023 |                |     |
| 🚰 Deshbaerd 🛛 🔇               | Cara Mendaftar Penelitian di Walisipen Viezohitar Share                                                                                                    |                                    |           | Silehken pilih tehun          |                |     |
| PENGATURAN                    | Walise Timas<br>LP2M Ui <del>N Walisongo</del>                                                                                                    | Tombol pengumuman da               | ın pandı  | un untuk c                    | łi             |     |
| Prafil                        | Watch on 🕒 Wellabe                                                                                                    | dowoload dan dibaca sec            | ara telit | ti                            |                |     |
| •                             | Pengumuman                                                                                                    |                                    |           |                               | _              | ×   |
|                               | Capy CSV Excel PDF Print Calumn visibility *                                                                                                    |                                    |           | Search:                       |                |     |
|                               | Judul Informasi                                                                                                    | <b>4</b> 0                         | Tahun 🗠 T | fgl Upload 🛛 🗠                | File 🔶         | 4   |
|                               | Pengumuman BOPTN Tahun 2021.<br>Bastuan pendikan dan publikui limish berbasik etandar bisya keluann Tahun Anggana 2021, yang benumber dari D<br>Displanda oleh ki diditin | IPA Satler V IN Walkongo Semanng . | 2021 2    | 8021-04-15 11:45:13           | 🔀 Lihet Berkes |     |

- Setelah memahami panduan penelitian tahun 2021, kemudian klil Dashboard, kemudian klik tawaran proposal tawaran proposal yang diselenggarakan oleh LP2M UIN Walisongo Semarang, kemudian klik daftar untuk mendaftar penelitian yang sesuai dengan jabatan fungsional peneliti (Pendfataran penelitian dilakukan oleh Ketua Peneliti) seperti terlihat pada gambar dibawah ini. (Pastikan jabatan fungsional peneliti minimal Asisten Ahli (bagi dosen, laboran dan tendik).
  - Untuk penelitian Pembinaan/Kapasitas Khusus untuk dosen (asisten ahli), laboran dan Fungsonal lainya dengan melibatkan 1 anggota mahasiswa)
  - Penelian lainnya dan Publikasi Ilmiah diperuntukan bagi dosen, ketua kelompok minimal lektor dan anggota minimal asisten ahli serta melibatkan mahasiswa (Lihat dalam panduan penelitian).

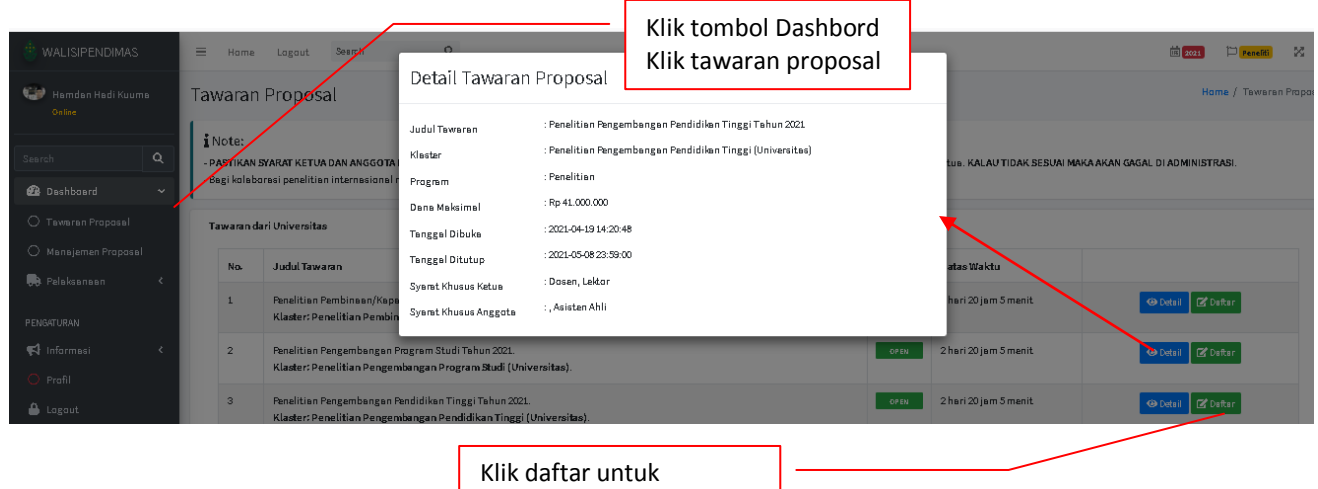

mendaftar penelitian

9. Setelah klik tombol daftar, maka peneliti telah terdaftar pada kluster penelitian/publikasi ilmiah yang telah dipilih (lihat gambar dibawah ini),

| Conine                                                    | E sign in<br>≡ Horm<br>Tawara                                              | e Logout Search Q<br>n Proposal                                                                                                    |                                                              | Lengkapi p<br>dengan m<br>kemudan                                         | oropo<br>engkl<br>klik <mark>n</mark> | osal (oleh keti<br>lik menu dasb<br>nanajemen pr | ua peneliti)<br>oard,<br>oposal | Juther Bookmai |
|-----------------------------------------------------------|----------------------------------------------------------------------------|----------------------------------------------------------------------------------------------------|--------------------------------------------------------------|---------------------------------------------------------------------------|---------------------------------------|--------------------------------------------------|---------------------------------|----------------|
| Search Q<br>20 Dashboard <<br>Pelaksanaan <<br>PENGATURAN | Pendaftar<br>Pendaftar<br>i Note:<br>- Pastika<br>Tidak se:<br>- Bagi kola | rhasil!<br>an sukses dilakukan. Silahkan lengkapi proposal Anda d<br>IN SVARAT KETUA DAN ANGGOTA PENELITI SESUAI YANG<br>SUAI MAKA AKAN GAGAL DI ADMINISTRASI.<br>aborasi penelitian internasional melampirkan LOA dari pi | i menu Dashboard<br>S ADA DI JUKNIS, r<br>arguruan tinggi Lu | I - Manajemen Proposa<br>masing-masing penelit<br>ar Negeri yang dituju p | i tidak bol<br>ada propi              | leh merangkap baik jadi a<br>osal. Terima Kasih  | nggota maupun jadi ketua        | X<br>3. KALAU  |
| <ul> <li>Profil</li> </ul>                                | Tawaran                                                                    | dari Universitas                                                                                                    |                                                              |                                                                           |                                       |                                                  |                                 |                |
| 🔒 Logout                                                  | No.                                                                        | Judul Tawaran                                                                                                    |                                                              |                                                                           | Status                                | Batas Waktu                                      |                                 |                |
|                                                           | 1                                                                          | Penelitian Pembinaan/Kapasitas Tahun 2021.<br>Klaster: Penelitian Pembinaan/ Kapasitas (Universita                                                                                                    | ıs).                                                         |                                                                           | OPEN                                  | 2 hari 19 jam 28<br>menit                        | 📀 Detail 🗹 Daft                 | ar             |
|                                                           | 2                                                                          | Penelitian Pengembangan Program Studi Tahun 2021.<br>Klaster: Penelitian Pengembangan Program Studi (U                                                                                                    | niversitas).                                                 |                                                                           | OPEN                                  | 2 hari 19 jam 28<br>menit                        | 🛛 Detail 🗹 Daft                 | ar             |

10. Ketua Peneliti yang mencoba untuk mendaftar lagi pada klaster lain, maka sistem akan automatis menolak penambahan kluster. Seperti terlihat pada gambar dibawah ini

| 🗄 WALISIPENDIMAS                           | = Honge Logout Search Q                                                                                                    | m 202                                                                                  | 1 🏳 Peneliti) 🕺 📰               |
|--------------------------------------------|----------------------------------------------------------------------------------------------------|----------------------------------------------------------------------------------------|---------------------------------|
| 🞲 Hamdan Hadi Kuuma<br>Online              | Tawaran Proposal                                                                                                    |                                                                                        | Home / Tawaran Proposa          |
| Search Q                                   | S Gagal!<br>Identitas 197703202009121002 sudah melakukan pendaftaran penelitian ditahun ini.                                                                                                    |                                                                                        |                                 |
| Dashboard      Pelaksanaan      Pengaturan | İ Note:<br>- PASTIKAN SYARAT KETUA DAN ANGGOTA PENELITI SESUAI YANG ADA DI JUKNIS, masing-masing p<br>TIDAK SESUAI MAKA AKAN GAGAL DI ADMINISTRASI.<br>- Bagi kolaborasi penelitian internasional melampirkan LOA dari perguruan tinggi Luar Negeri yang di | eneliti tidak boleh merangkap baik jadi anggota i<br>ituju pada proposal. Terima Kasih | maupun jadi ketua, <b>KALAU</b> |
| Profil                                     | Tawaran dari Universitas                                                                                                    |                                                                                        |                                 |
| 🔒 Logout                                   | No. Judul Tawaran                                                                                                    | Status Batas Waktu                                                                     |                                 |
|                                            | 1 Penelitian Pembinaan/Kapasitas Tahun 2021.<br>Klaster: Penelitian Pembinaan/ Kapasitas (Universitas).                                                                                                    | OPEN 2 hari 18 jam 30<br>menit                                                         | \varTheta Detail 🛛 🖉 Daftar     |

11. Bagi ketua peneliti yang ingin menggati klaster penelitian, maka klik dasboard kemudian klik manajemen proposal, selanjutnya tombol aksi dan klik tulisan hapus (lihat gambar dibawah ini). Setelah itu ketua peneliti bisa melakukan pendaftaran klaster lagi dengan mengulang kembali pada langkah pada no 8 dan no 9.

| <ul> <li>WALISIPENDIMAS</li> <li>Hamdan Hadi Kuuma<br/>Coline</li> <li>Search</li> </ul> | Home Logout Sea<br>Daftar Proposal<br>klik da<br>klik ma<br>i Note:<br>Untuk melihat status proposal. Silahkan cek mer | usboard,<br>anajemen proposal<br>uu Pelaksanaan → Litabdimas                                                                  | đ        | a 2021 🏳 Peneliti 🕺 📰                             |
|------------------------------------------------------------------------------------------|----------------------------------------------------------------------------------------------------|----------------------------------------------------------------------------------------------------|----------|---------------------------------------------------|
| 2 Dashboard                                                                              |                                                                                                    | Klik aksi kemudian klik hapus                                                                                                 | ] —      | Status                                            |
| Manaiemen Proposal                                                                       | Judul Proposal                                                                                                    | Kelengkapan                                                                                                    | Aksi     | Proposal                                          |
|                                                                                          | Judul belum ada.                                                                                                    | Isian Judul masih kosong                                                                                                    | 👁 Detail | Aksi - DRAF                                       |
| 😲 Pelaksanaan <                                                                          | Penelitian Kolaborasi Internasional<br>Skema: Penelitian Kolaborasi Internasional                                      | <ul> <li>Islan Abstrak masih kosong</li> <li>Islan Keyword masih kosong</li> </ul>                                            |          | Edit Deskripsi                                    |
| PENGATURAN                                                                               | Posisi : Ketua<br>Status : OPEN<br>Sisa Waktu : 2 hari 18 jam 27 menit                                                 | <ul> <li>Isian email masih kosong</li> <li>Isian Alamat masih kosong</li> <li>Isian Lokasi masih kosong</li> </ul>            |          | Manajemen Anggota<br>Rencana Anggaran Biaya (RAB) |
| O Profil                                                                                 |                                                                                                    | <ul> <li>Isian Jangka Waktu masih kosong</li> <li>Isian Biaya masih kosong</li> </ul>                                         |          | Hapus                                             |
| 🔒 Logout                                                                                 |                                                                                                    | <ul> <li>Isian Bidang Ilmu masih kosong</li> <li>Softfile proposal belum diunggah</li> <li>Similarity masih kosong</li> </ul> |          | "Belum Bisa Diajukan"                             |

12. Setelah ketua peneliti berhasil mendaftar, maka Ketua penelitia melengkapi semua kelengkapan yang terlihat berwarna merah seperti terlihat pada gambar dibawah ini dengan meng-klik aksi kemudain klik edit deskripsi

| 🎂 WALISIPENDIN                              | 1AS                        | ≡ Home Logout                                                                                      | klik aksi          | kemudan klikedi | t deskripsi                                                                                                    |          | <b>2021</b>                                 | Peneliti 🔀 📰                      |
|---------------------------------------------|----------------------------|----------------------------------------------------------------------------------------------------|--------------------|-----------------|----------------------------------------------------------------------------------------------------|----------|---------------------------------------------|-----------------------------------|
| Hamdan Hadi H                               | Kuuma                      | Judul Proposal                                                                                     |                    |                 | Kelengkapan                                                                                                    | Aksi     |                                             | Proposal                          |
|                                             |                            | Judul belum ada.                                                                                   | norienal           |                 | Isian Judul masih kosong     Jaian Abstrak masih kosong                                                                                                    | 📀 Detail | Aksi 🔹                                      | DRAF                              |
| Search                                      | م<br>۲                     | Skema: Penelitian Kolaborasi Inter<br>Skema: Penelitian Kolabor<br>Posisi : Ketua<br>Status : OPEN | rasi Internasional |                 | <ul> <li>Isian Austrakin Kosong</li> <li>Isian Keyword masih kosong</li> <li>Isian email masih kosong</li> <li>Isian Alamat masih kosong</li> </ul>                                                                                                    |          | Edit Deskrips<br>Manajemen /<br>Rencana Ang | i<br>Inggota<br>garan Biava (RAB) |
| 🗭 Pelaksanaan                               | *                          | Sisa Waktu :2 hari 18 jam 5                                                                        | menit              |                 | <ul> <li>Isian Lokasi masin kosong</li> <li>Isian Jangka Waktu masih kosong</li> <li>Isian Biaya masih kosong</li> <li>Isian Bidang Ilmu masih kosong</li> </ul>                                                                                                    |          | Hapus                                       |                                   |
| PENGATURAN<br>Informasi<br>Profil<br>Logout | Semua<br>dari is<br>luaran | a kelengkapan t<br>in judul sampai<br>1                                                            | erisi<br>target    |                 | <ul> <li>Softfile proposal belum diunggah</li> <li>Similarity masih kosong</li> <li>Softfile Similarity belum diunggah</li> <li>Link Google Scholar masih kosong</li> <li>Softfile Google Scholar belum diunggah</li> <li>Softfile Luaran Artikel bagi Penerima<br/>Tahun Sebelumnya belum diunggah</li> </ul> |          | "Belum Bisa                                 | Diajukan"                         |
|                                             |                            |                                                                                                    |                    | -               | <ul> <li>RAB masih kosong</li> <li>Anggota masih kosong/belum<br/>konfirmasi</li> <li>Target luaran belum ada</li> </ul>                                                                                                    |          |                                             |                                   |

13. Setelah ketua peneliti mengklik edit deskripsi, maka akan muncul gambar seperti dibawah ini dan kemudian isi dan lengkapi semua yang disediakan untul pengisian dan upload file. Proposal Peneltian lengkap beserta lampirannya (lihat dipanduan penelitian dan publikasi ilmiah) diupload pada bagian upload proposal penelitian dengan mempertibangkan size file proposal. Pastikan semu kelngkapan di isi, kemudian klik simpan, maka data anda akan tersimpan. Untuk melanjutkan proses berikutnya klik tombol kembali .

| 👙 WALISIPENDIMAS    | ≡ Home Logout S                                                   | earch Q                                                                                       |                                                              | 🖮 2021 🏳 Peneliti 🔀 📰                             |
|---------------------|-------------------------------------------------------------------|-----------------------------------------------------------------------------------------------|--------------------------------------------------------------|---------------------------------------------------|
| Hamdan Hadi Kuuma   | Deskripsi Proposa                                                 |                                                                                               |                                                              | Home / Daftar Proposal / Deskripsi Proposal       |
|                     | i Note:                                                           |                                                                                               |                                                              |                                                   |
| Search Q            | - Pastikan data yang dimasuk<br>- Untuk File Google Scholar, b    | <mark>xan tidak mengandung tanda petik</mark><br>erisi Screenshot dari Akun Google Scholar ya | ang dibuat dalam bentuk PDF                                  |                                                   |
| 🕐 Dashboard 🛛 ⊀     | - Untuk File Proposal, berisi P<br>- Untuk File Luaran Artikel ba | oposal dan RAB<br><b>zi Penerima Tahun Sebelumnya,</b> berisi Luara                           | an Artikel bagi Penerima Tahun Sebelumnya, jika belum a      | da luaran bisa diisi dengan file PDF yang kosong. |
| 👴 Pelaksanaan 🔇 🔇   | Terima Kasih                                                      |                                                                                               | 5 7.7                                                        |                                                   |
| PENGATURAN          | Judul Proposal                                                    | Tuliskan judul aroposal anda                                                                  | Isikan judul peneltian                                       |                                                   |
| ♥ Informasi <       |                                                                   | l                                                                                             |                                                              |                                                   |
|                     |                                                                   |                                                                                               |                                                              | (h.                                               |
|                     | Tema Proposal                                                     | Generasi Millenial dan Isu-isu Keislaman                                                      | · ) /                                                        | Pilih sesuai dengan                               |
|                     | Bidang Ilmu                                                       | Sosial dan Humaniora                                                                          | •                                                            | keahlian peneliti                                 |
|                     | Bidang Unggulan                                                   | Integrasi Keilmuan                                                                            | • }/                                                         |                                                   |
|                     |                                                                   |                                                                                               |                                                              |                                                   |
| 🛞 WALISIPENDIMAS    | ≡ Home Logout                                                     | Search Q                                                                                      |                                                              | 🕮 2021 🏳 Peneliti 🔀 🖬                             |
| 🎲 Hamdan Hadi Kuuma | Tujuan Sosial Ekonomi                                             | Sosial Keagamaan                                                                              | • J                                                          |                                                   |
| Online              | Abstrak                                                           | Tuliskan abstrak anda                                                                         |                                                              |                                                   |
| Search Q            |                                                                   |                                                                                               | Isikan                                                       | abstrak peneltian,                                |
| 🚯 Dashboard 🛛 🖌     | Keyword(s)                                                        |                                                                                               | Keywo                                                        | rd,emal, alamat                                   |
| 🕞 Pelaksanaan 🛛 ⊀   | Reyword(a)                                                        | keyword1, keyword2, dst.                                                                      | rumah                                                        | , dan lokasi                                      |
| PENGATURAN          | email                                                             | Isikan email aktif milik Anda sendiri                                                         |                                                              |                                                   |
| 📢 Informasi 🛛 🔾     | Alamat                                                            | Tuliskan alamat anda                                                                          |                                                              |                                                   |
| O Profil            |                                                                   |                                                                                               |                                                              |                                                   |
| 🔒 Logout            | Lokasi                                                            | Lokasi                                                                                        |                                                              | iangka waktu peneltian                            |
|                     | Jangka Waktu                                                      | Waktu Bulan                                                                                   |                                                              |                                                   |
|                     | Dana yang Dibutuhkan                                              | Maksimal dana Rp 140.000.000                                                                  | Isikan dana pe                                               | nelitian sesuai klaster                           |
|                     |                                                                   |                                                                                               |                                                              |                                                   |
| 👙 WALISIPENDIMAS    | ≡ Home Logout                                                     | Search 9                                                                                      | Isikan nilai hasil smili                                     | rty turnitin proposal                             |
| 🎲 Hamdan Hadi Kuuma | Similarity                                                        | Similarity %                                                                                  |                                                              |                                                   |
| Online              | Softfile Similarity                                               | Browse No file selected.                                                                      | Upload file hasil smilirti dari t                            | urnitin dari poposal                              |
| Search Q            | Google Scholar                                                    | Google Scholar                                                                                |                                                              | ogla scholar contoh                               |
| 🙆 Dashboard 🛛 🖌     | Softfile Google Scholar                                           | Browse, No file selected                                                                      | Maks. 5 MB (F https://scho                                   | lar.google.com/citations?us                       |
| 🖶 Pelaksanaan 🛛 ⊀   | Luaran Artikel bagi                                               |                                                                                               | er=RNyamfo                                                   | AAAAJ&hl=en                                       |
| PENGATURAN          | Penerima Tahun<br>Sebelumnya                                      | Browse No file selected.                                                                      |                                                              |                                                   |
| 📢 Informasi 💦 🔧     |                                                                   |                                                                                               | Upload file go                                               | ogle scolar (dari save                            |
| 🔿 Profil            | Target Luaran                                                     |                                                                                               | print screen at                                              | au copy keword,                                   |
|                     |                                                                   | $\setminus$                                                                                   | Kentuulan Sint                                               |                                                   |
|                     |                                                                   | \ Up                                                                                          | load file artikel/buku luaran p                              | eneltian tahun                                    |
|                     |                                                                   | sel                                                                                           | belumnya (luaran penelitan ta                                | hun 2020 bagi                                     |
|                     |                                                                   | pe                                                                                            | nerima penelitian tahun 2020<br>Jun 2019 bagi penerima penel | atau luaran penelitian                            |
|                     |                                                                   | set                                                                                           | terusnya)                                                    |                                                   |

| 🗄 WALISIPENDIMAS    | ⊟ Home Logout     | Search              |                          | ۹ Klik semua luaran wajib                                                      | penelitian                  |
|---------------------|-------------------|---------------------|--------------------------|--------------------------------------------------------------------------------|-----------------------------|
| 🞲 Hamdan Hadi Kuuma | Luaran Wajib      | No.                 | Ambil?                   | Jenis Luaran                                                                   | Target                      |
|                     |                   | 1                   | V                        | Laporan Penelitian                                                             | Cetak                       |
| Search Q            |                   | 2                   |                          | Laporan Keuangan                                                               | Cetak                       |
| — Pelaksanaan 🗸     |                   | 3                   | V                        | Publikasi di Jurnal Internasional Bereputasi Terindeks (Scopus, Thompson, dll) | Publish                     |
|                     |                   | 4                   |                          | Buku Ber-ISBN                                                                  | Cetak                       |
| • Profil            |                   | 5                   |                          | HKI / Paten                                                                    | Cetak                       |
| 🔒 Logout            | Softfile Proposal | Brows<br>Maks, 5 Mi | e No file sel<br>B (PDF) | Upload file PD<br>ected. lengkap denga                                         | F proposal<br>n lampirannya |
| Jangan lupa         | a klik simpan     | Simpan              | Ken <del>sbali</del>     | Klik kembali untuk<br>selanjutnya proses                                       | melanjutkan                 |

14. Setelah disimpan, sistem akan memberiakan komentar Berhasil! Data terupdate, Untuk memastikan apakah dokumen kelengkapan peneliti sudah terisi semua, maka peneliti dapat mengkilk dasboard, kemudian mengklik manajemen proposal. Jika pada kolom kelengkapan dokumen masih ada tulisan warna merah yang berarti kelengkapan dokumen perlu dilengkapi (ikuti cara pada langkah ke 12)

| Hamdan Hadi Kuuma<br>Online                 |        | Daftar Proposal                                                                                                    |                                                                                                    |                   | Home / Daftar Proposa |
|---------------------------------------------|--------|----------------------------------------------------------------------------------------------------|----------------------------------------------------------------------------------------------------|-------------------|-----------------------|
| Search                                      | ۹<br>۲ | <b>1</b> Note:<br>Untuk melihat status proposal. Silahkan cek menu <b>Pelaksanaan -&gt; Litabdima</b>                    | s Perlu di                                                                                                    | lengkapi          |                       |
| O Tawaran Proposal     O Manajemen Proposal |        | Judul Proposal                                                                                                    | Kelengkapan                                                                                                    | Aksi              | Status<br>Proposal    |
| Pelaksanaan                                 | ĸ      | Devolepment and Caharcterizartion of Nanofiltration Membrane for Dye<br>Rejection<br>Penelitian Kolaborasi Internasional | <ul> <li>Softfile proposal belum diunggah</li> <li>Softfile Similarity belum diunggah</li> <li>Softfile Google Scholar belum diunggah</li> </ul> | 🛛 Detail 🛛 Aksi 👻 | DRAF                  |
| PENGATURAN                                  | <      | Skema: Penelitian Kolaborasi Internasional<br>Posisi : Ketua<br>Status : open                                            | <ul> <li>Sottile Luaran Artikel bagi Penerima<br/>Tahun Sebelumnya belum diunggah</li> <li>RAB masih kosong</li> </ul>                           |                   |                       |
| <ul> <li>Profil</li> <li>Logout</li> </ul>  |        | sisa waktu : 2 nan 17 jam 11 menit                                                                                       | Anggota masin kosong/belum<br>konfirmasi     Kelengkanan                                                                                         | Akri              | Statue                |
|                                             |        | Juurroposa                                                                                                    | петендкаран                                                                                                    | АКЫ               | Proposal              |

15. Setelah Ketua Peneliti melengkapi semua dokumen kelangkapan pada menu deskripsi poposal, (mengkilk dasboard, kemudian mengklik manajemen proposal, akan terlihat seperti gambar di bawah ini), maka Ketua Penelliti harus mengisi kelengkapan pengisian RAB dan Anggota Peneliti (anggota dosen atau anggota mahasiswa) dengan meng-klik aksi, kemudian klik Rencana Anggaran Biaya(RAB).

| 🎂 WALISIPENDIMAS            | = Home Logout Search Q                                                                   |                                                               |          | 🖿 2021 🏳 Peneliti 🔀 📰        |
|-----------------------------|------------------------------------------------------------------------------------------|---------------------------------------------------------------|----------|------------------------------|
| Hamdan Hadi Kuuma<br>Online | Daftar Proposal                                                                          |                                                               |          | Home / Daftar Proposa        |
| Search Q                    | <b>i</b> Note:<br>Untuk melihat status proposal. Silahkan cek menu <b>Pelaksanaa</b> n - | Klik aksi,kemudian klik<br>RAB                                |          |                              |
| Pelaksanaan <               | Judul Proposal                                                                           | Kelengkapan                                                   | Aksi     | Status<br>Proposal           |
| PENGATURAN                  | Devolepment and Caharcterizartion of Nanofiltration Membran                              | e for Dye RAB masih kosong                                    | 👁 Detail | Aksi - 🗾 DRAF                |
| 📢 Informasi 🛛 🔧             | Penelitian Kolaborasi Internasional                                                      | <ul> <li>Anggota masin kosong/betum<br/>konfirmasi</li> </ul> |          | Edit Deskripsi               |
| 🔘 Profil                    | <b>Skema: Penelitian Kolaborasi Internasional</b><br>Posisi : Ketua                      |                                                               |          | Manajemen Anggota            |
| 🔒 Logout                    | Status : OPEN<br>Sisa Waktu : 2 hari 16 jam 56 menit                                     |                                                               |          | Kencana Anggaran Biaya (KAB) |
|                             |                                                                                          |                                                               |          | Hapus                        |
|                             | Juuu Proposal                                                                            | кетендкарап                                                   | AK5I     | "Belum Bisa Diajukan"        |

16. Ketika peneliti mengklik Rencana Anggaran Biaya (RAB), maka dilaman akan terlihat seperti gambar dibawah ini. Pengisian komponen anggaran penelitian dengan cara mengklik tambah data pada masing-masing sub komponen dari 3 sub komponen yang sesuai dengan jenis-jenis kegiata penelitian. (keigiatan-kegiatan penelitian dapat dimasukkan pada salah satu dari subkomponen yang ada dengan cara meng-kliktambah data).Total rincian anggaran harus sesuai dengan estimasi angaran penelitian, kalau melebihi maka siste akan menolak secara automatis.

| Hamdan Hadi Kuu<br>Online                           |        | Data Rencana Anggara<br>Maks. Anggaran Rp 148.000.000 | n Bíaya (RAB)<br>Devolepment     | t and Caharcterizartion of N | Nanofiltration Membrane for Dye Rejectio | Home / Dafter Proposal / Data Rencens Anggeren Bieya (RAB) |
|-----------------------------------------------------|--------|-------------------------------------------------------|----------------------------------|------------------------------|------------------------------------------|------------------------------------------------------------|
| 🕰 Deshbaerd                                         | ч<br>~ |                                                       |                                  |                              |                                          | Total RAB : Rp 0                                           |
| <table-of-contents> Pelekseneen</table-of-contents> | ۰      | Penunjang Penelitian dan la                           | innya                            |                              |                                          | 🕌 Tembeh Dete                                              |
| PENGATURAN<br>📢 Informasi<br>🔵 Profil               | ۲      | Uraian                                                | Volume                           | Satuan<br>SUBTOTAL           | Harga Satuan                             | Jumlah<br>Rp0                                              |
| 🔒 Lagaut                                            |        | Belanja Bahan dan lainnya                             |                                  |                              |                                          | 🛗 Tembeh Dete                                              |
|                                                     |        | Uraian                                                | Volume                           | Satuan<br>SUBTOTAL           | Harga Satuan                             | Jumlah<br>Rp0                                              |
|                                                     |        | Analisis Data (termasuk biay                          | a perjalanan dan sewa peralatan) |                              |                                          | Tambah Data                                                |
|                                                     |        | Uraian                                                | Volume                           | Satuan                       | Harga Satuan                             | Juniah                                                     |

17. Ketika peneliti mengklik tambah data (misal di komponen belanja bahan) maka akan terlihat seperti gambar dibawah ini. Setelah semua terisi sesuai pagu pada klaster (sistem akan automatis menyimpan keseluruhan komponen), Jika pada komponen ada salah pengisiian maka bisa dilakukan penghapusan pada sub komponen dengan meng-klik tompol gambar hapus.

| 🗄 WALISIPENDIMAS     | 🗮 Hame Lagaut Search            | 0              |                   |                     | Perjalanan s   | emarang-jakarta (   | PP)      |              |
|----------------------|---------------------------------|----------------|-------------------|---------------------|----------------|---------------------|----------|--------------|
| Hamdan Hadi Kuur     | Data Rencana Anggaran B         | Fambah Belanja | Bahan dan         | lainnya             | Pilih yag seu  | ai misalnya 2       | ar       | n Bieye (RAI |
| Search               | Laws within the mercer see      | Unsian         | Ursian            | ·//                 | Pilih yang se  | suai misalnya OK    |          |              |
| 🙆 Deshboerd          |                                 | Valume         | Tulia Anala       |                     |                | IOTAL RAB :         | Rp 111.0 | 00.00        |
| 🕞 Pelaksanaan        | Penunjang Penelitian dan lainny | Satuan         | Silahkan Pilih    |                     | Ketik nomina   | al angka tanpa titi | ۲ k      | oah Data     |
| PENGATURAN           | Uraian                          | Harga Satuan   | Tulis Harga Satua | n tenpe tande titik | atau koma      |                     |          |              |
| 📢 Informasi          | Hanar pembentu peolitien        | L              |                   |                     |                | Ro 6.000.000        |          |              |
| 🔘 Prafil<br>🍰 Lagaut | Tombol penyimpanai              | n masing-      |                   |                     | Simpen Close   | Rp 25.000.000       |          |              |
|                      | masing ko                       | omponen        | SUBTOTAL          |                     |                | Rp31.000.000        |          |              |
|                      | Belanja Bahan dan lainnya       |                |                   | Tombol men          | ghapus masing- | ]                   | Tamb     | oeh Dete     |
|                      | Uraian                          |                | Volum             | ma                  | ising komponen | Jumlah              |          |              |

18. Langkah selanjutnya melengkapi Anggota peneliti dengan cara mengkilk dasboard, kemudian mengklik manajemen proposal dan dilanjutkan dengan meng-klik tombol aksi. Dari tombol aksi kemudian dilanjukan dengan meng-klik tombol manajemen anggota (lihat gambar dibawah ini)

| 🛞 WALISIPENDIMAS                      |        | ≡ Home Logout Search                                                                                                    | Q                                                                    |                                                           |          | iii 2021 🎦 Pe                                                                                | neliti 🛛 I       |
|---------------------------------------|--------|----------------------------------------------------------------------------------------------------|----------------------------------------------------------------------|-----------------------------------------------------------|----------|----------------------------------------------------------------------------------------------|------------------|
| 🐨 Hemden Hedi Kuur<br>Osline          | ne     | Daftar Proposal                                                                                                    | Klik tombol oksi komudian l                                          |                                                           |          | Hama                                                                                         | e / Defter Propo |
| Seerch                                | ۹<br>۲ | i Note:<br>Untuk melihet status proposel. Silel                                                                                                    | tombol manajemen Anggo                                               | ota                                                       |          |                                                                                              |                  |
| , Pelaksanaan                         | ĸ      | Judul Proposal                                                                                                    |                                                                      | Kelengkapan                                               | Aksi     | Statu                                                                                        | s Proposal       |
| PENGATURAN<br>♥ Informasi<br>● Profil | ¢      | Devolopment and Coharsterizartic<br>Penelitian Kolaborasi Internasion<br>Skema: Penelitian Kolaborasi Int<br>Posisi : Ketus<br>Status : (pen)<br>Status : (pen)<br>Sisa Waktu : 2 hari 15 jam 12 menit | on of Nanofiltration Membrune for Dye Rejection<br>al<br>ernaasional | <ul> <li>Anggata masih kasang/belum kanfirmasi</li> </ul> | 😕 Dotari | Akar Manajama Anggata<br>Edit Deskripsi<br>Manajaman Anggata<br>Rencana Anggaran Biaya (RAB) |                  |
|                                       |        | Judul Proposal                                                                                                    |                                                                      | Kelengkapan                                               | Aksi     | Hepus                                                                                        | roposal          |
|                                       |        |                                                                                                    |                                                                      |                                                           |          | "Belum Bise Diejuken"                                                                        | _                |

19. Setelah peneliti meng-klik tombol manajemen Anggota, maka akan muncul laman seperti berikut:

| <ul> <li>WALISIPENDIMAS</li> <li>Hamdan Hadi Kuuma<br/>Osline</li> </ul> | D | ≡ Home<br>Data Pen; | Lagaut Search<br>gusul Proposa             | q                         | Tambah data untu<br>dan mahasiswa | k anggota dosen      | Hame / Dafte    | ही 2001 🗀 Penelifi<br>Proposel / Data Peng | X<br>;usul Prop |
|--------------------------------------------------------------------------|---|---------------------|--------------------------------------------|---------------------------|-----------------------------------|----------------------|-----------------|--------------------------------------------|-----------------|
| Search Q                                                                 |   |                     |                                            | •                         |                                   |                      |                 |                                            |                 |
| 🕰 Dashbaard 🗸                                                            |   | No. ↑↓              | Nama Pengusul                              |                           |                                   | A Peran A            | M Informasi     | 14                                         | 44              |
| 💼 Pelsksansen 🔸                                                          |   | 1                   | Hemden Hedi Kuume<br>NIP/NIDN/NIM: 1977032 | 02009121002               |                                   | Ketua                | DOSEN<br>Lektor | N.A                                        |                 |
| PENGATURAN                                                               |   | No.                 | Nama Pengusul                              |                           |                                   | Peran                | Informasi       |                                            |                 |
| ♥ Infarmasi <                                                            | L | Showing 1           | ta 1 af 1 entries                          |                           | Tambah data untu                  | k anggota dosen      | dari luar       | Previaus 1                                 | Next            |
|                                                                          | L | Data Pen            | ngusul dari Luar<br>/<br>Tembeh Dete       |                           | khusus untuk pene                 | elitian kolaborasi i | internasonal    |                                            |                 |
|                                                                          |   | Сару                | CSV Excel PDF                              | Print Column visibility 🔻 |                                   |                      | S               | earch:                                     |                 |
|                                                                          |   | No.                 | <b>*</b> +                                 | Nama Pengusul             | .∿⊮ Pe                            | ran 🕀                | Informasi       | <b>↑</b> ↓                                 | 44              |
|                                                                          |   |                     |                                            |                           | No dete eveilable in table        |                      |                 |                                            |                 |
|                                                                          |   | No.                 |                                            | Nama Pengusul             | Pe                                | ran                  | Informasi       |                                            |                 |

20. Ketika Ketua Peneliti menambahkan Anggota penelitian baik dari dosen atau mahasiswa (komponen dan jumlah anggota lihat dibuku panduan penelitian dan publikasi), pastikan anggota peneliti sudah melakukan regristasi di walisipendimas. Setelah itu, ketua peneliti dapat menambah anggota peneliti dengan meng-klik tombol tambah data, dan memastikan anggota peneliti baik dosen dan mahasiswa

telah melakukan registrasi di laman walisipendimas. (Khusus Kluster penelitan kolaborasi, ketua peneliti hanya mengisikan data yang ada di laman tanpa anggota peneliti luar melakukan konfirmasi)

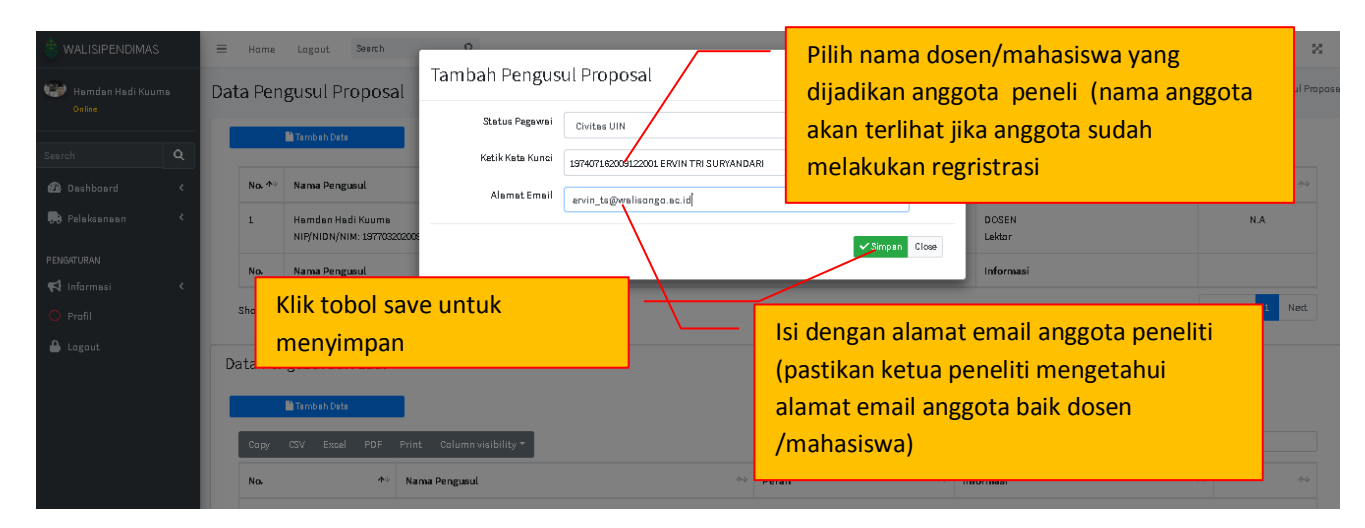

21. Setelah anggota peneliti baik dari sudah ditambahkan, maka akan terlihat pada lam seperti gambar dibawah ini. Di laman terlihat status anggota tertuliskan status perlu komfirmasi.

|                             |    | ≡ Ham   | e Lagaut Search Q                                        |                             |                   | 1 🏳 Peneliti 🔀 🛛            |
|-----------------------------|----|---------|----------------------------------------------------------|-----------------------------|-------------------|-----------------------------|
| 😁 Hemden Hedi Kuu<br>Online | пе | Data Pe | ngusul Proposal                                          |                             | Hame / Defter Pro | casel / Date Pengusul Propo |
| Search                      | ٩  |         | Mi Tembeh Cate                                           |                             | A                 |                             |
| 🙆 Deshbaerd                 |    | No. 1   | * Nama Pengusul A-4                                      | Peran                       | Anggota belum k   | confirmasi                  |
| 🗭 Pelaksanaan               |    | 1       | Hemden Hedi Kuume<br>NIF/NIDN/NIM: 157703202005121002    | Katus                       | DOSEN<br>Lektar   | N.A.                        |
| PENGATURAN                  |    | 2       | ERVIN TRI SURYANDARI<br>NIF/NIDN/NIM: 197407182009122001 | Anggata<br>Beken Kenfirmedi | DOSEN<br>Lektar   |                             |
| ○ Prafil ▲ Lagout           |    | з       | Minan - Mahasiawa<br>NifYNIDN/NIM: 133611033             | Anggata<br>Bekan Kanfirmesi | MAHASISWA         | Ē                           |
|                             |    | No.     | Nama Pengusul                                            | Peran                       | Informasi         |                             |
|                             |    | Showir  | g 1 to 3 of 3 entries                                    |                             |                   | Previous 1 Next             |
|                             |    | Data ta | rsimpen                                                  |                             |                   | \$                          |
|                             |    | Data D  | ongueul deri Luor                                        |                             |                   |                             |

22. Ketua Peneliti memberitahukan kepada anggota peneliti untuk melakukan konfirmasi anggota dengan cara membuka laman <u>https://walisipendimas.walisongo.ac.id/login.php</u> kemudian sign in

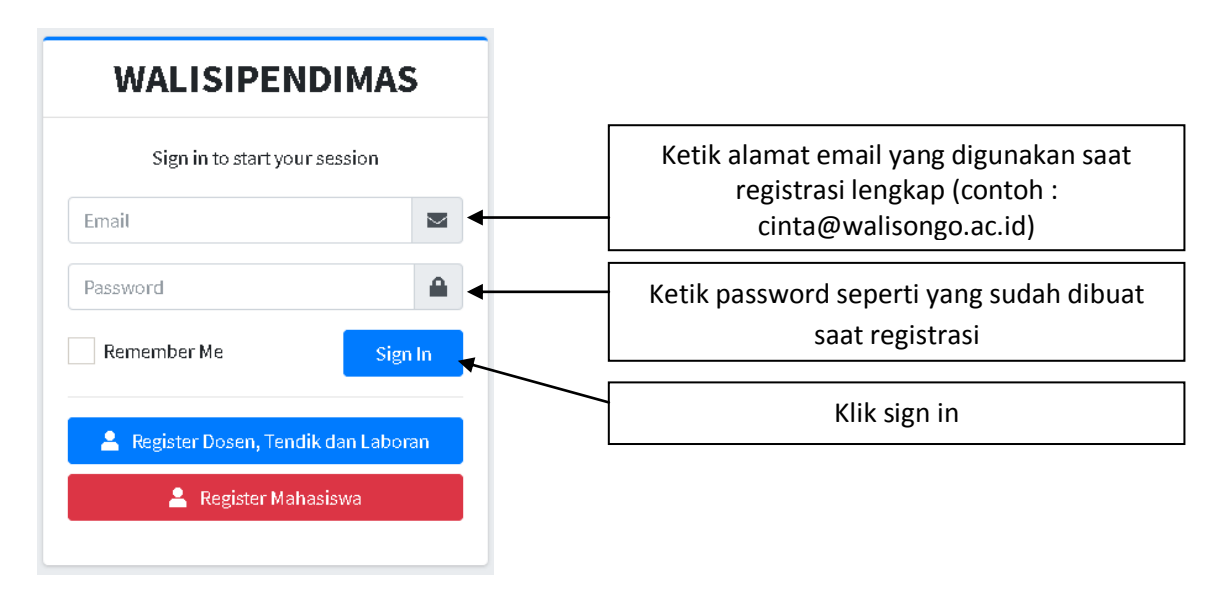

23. Setelah anggota sign in, maka anggota peneliti meng-klik dasboard, kemudian mengklik manajemen proposal seperti pada gambar di bawah ini

| 🎂 WALISIPENDIMAS     | Home Logout Search Q                     |                                                    | 🖻 2021 🏳 Peneliti 🕺 |     |
|----------------------|------------------------------------------|----------------------------------------------------|---------------------|-----|
| ERVIN TRI SURYANDARI | Home                                     | Klik dasboard, kemudian klik<br>manajemen proposal | 1                   | Hon |
| Search Q             | Selamat datang di WALISIPENDIMAS         | Walisongo Semarang.                                |                     |     |
| 🕰 Dashboard 🗸 🗸      |                                          |                                                    |                     |     |
| O Tawaran Proposal   | Cara Mendaftar Penelitian di Walisipendi | Share                                              |                     |     |
| O Manajemen Proposal |                                          |                                                    |                     |     |
| 🛤 Pelaksanaan 🛛 🔇    | Walis wais                               |                                                    |                     |     |
| PENGATURAN           | LP2M UIN Walisongo                       |                                                    |                     |     |
| 📢 Informasi 🛛 🔇      |                                          |                                                    |                     |     |
| O Profil             | Watch on 🕒 YauTube                       |                                                    |                     |     |
| 🔒 Logout             |                                          |                                                    |                     |     |
|                      | Pengumuman                               |                                                    |                     | ×   |

24. Setelah anggota peneliti meng-klik mnajemen proposal, maka anggota peneliti akan melihat gambar seperti berikut (gambar ini ada ditunjukkan ketika anggota penelti telah mendaftar penelitian, jika belum mendaftar penelitian maka hanya akan akan muncul bagian yang kedua seperti gambar)

| WALISIPENDIMAS                                                                                 | E Home Lagout Search Q<br>1 Note:<br>Untuk melihet stetus proposal. Silahlan cek menu Pelaksanaan -> Li                                                                                             | Kalo ada tampilan seperti ini,<br>berarti anggota peneliti pernah                                                                                                    | 11 X 3300 C 11                                                                                                    |
|------------------------------------------------------------------------------------------------|----------------------------------------------------------------------------------------------------|----------------------------------------------------------------------------------------------------|----------------------------------------------------------------------------------------------------|
| Search Q                                                                                       | Judul Proposal                                                                                                    | mendaftar penelitian. Jika belum                                                                                                    | Status Proposal                                                                                                    |
| Dashbaard      C     Dashbaard      C     PENSETURAN     Informasi     C     Profil     Logaut | Judul belum ede.<br>Renelitian Pengembangan Program Studi Tahun 2021<br>Skema: Penelitian Pengembangan Program Studi<br>Posisi: Katus<br>Status <b>renel</b><br>Sisa Waktu : 2 hori 13 jam 53 menit | mengajukan, maka tidak akan<br>tampil baris ini. Utuk menjadi<br>anggota perlu menghapus bagian<br>ini pada tombol aksi disebelah<br>kanan<br>• Saffila Simianty balum diungah<br>• Link Google Scholar mesh bacang | Obto     Akir     DMA       Egit Daskripsi     Nanajeman Anggota       Fancana Anggota     Hanayeman Bisya (RAB)       Hapus     Belum Bisa Disjukan" |
|                                                                                                | Development and Characterization of Nanofility<br>Panelitian Kolaborasi International<br>Starma: Penelitian Kolaborasi International                                                                | Saffile Gogle Scholer belum dun     Saffile Gogle Scholer belum dun     Saffile Luaran Artikel begi Panerin     belum dunggeh     R&B masih kasang     Anggata mesih kasang/belum kanfirmasi                        | e Contai Acei - E Proce                                                                                                    |
|                                                                                                | Posisi : Anggota (takan konfines)<br>Posisi : Anggota (takan konfines)<br>Pe                                                                                                    | rhartian! Jangan menghapus bagian ini, kalo<br>rhapus,maka dokumen yang ada pada ketua<br>meliti terhapus                                                                                                    |                                                                                                    |

25. Untuk melakukan konfirmasi sebagai anggota peneliti, dapat dilakukan dengan melakukan klik aksi, kemudian mengkik konfirmasi seperti terlihat pada gambar di bawah ini.

| 🗄 WALISIPENDIMAS            |   | = Home Lagaut Search Q                                                                              |                   |                                                           |          | iii 2021                                   | 🏳 Penef  | 8 22         |
|-----------------------------|---|----------------------------------------------------------------------------------------------------|-------------------|-----------------------------------------------------------|----------|--------------------------------------------|----------|--------------|
| ERVIN TRI SURYANDAR         | a | Daftar Proposal                                                                                     |                   |                                                           |          |                                            | Hame /   | Defter Praps |
| Search                      | ۹ | <b>i</b> Note:<br>Untuk melihat status proposal. Silahkan cek menu Pelaksanaan-3                    | Klik aksi,kemudi  | an konfirmasi                                             |          |                                            |          |              |
| Deshbaerd Teweren Proposel  | ~ | Judul Proposal                                                                                      |                   | Kelengkapan                                               | Aksi     |                                            | Status P | roposal      |
| – .<br>O Manajemen Proposal |   | Development and Characterization of Nanofiltration Membrane<br>Penelitian Kolaborasi Internasional  | for Dye Rejection | <ul> <li>Anggata masih kasang/belum kanfirmasi</li> </ul> | 😕 Defail | Aksi = 🚵                                   | DRAF     |              |
| Pelaksanaan<br>PENGATURAN   | ć | Skema: Penelitian Kolaborasi Internasional<br>Posisi : Anggots (sekun Kenfirmes)<br>Status : (opey) |                   |                                                           |          | Konfirmesi<br>Edit Deskripsi               |          |              |
| 📢 Informesi                 | ĸ | Sisa Waktu : 2 hari 13 jam 24 menit<br>Judul Proposal                                               |                   | Kelengkapan                                               | Aksi     | Manajemen Anggota<br>Rencana Anggaran Biay | a (RAB)  | roposal      |
| 🔾 Profil                    |   |                                                                                                    |                   |                                                           |          | Hepus<br>"Belum Bise Diejuken"             |          |              |
|                             |   |                                                                                                    |                   |                                                           |          |                                            |          |              |

26. Konfrmasi anggota peneliti,juga harus dilakukan oleh mahasiswa sebagai anggota peneliti dengan melakukan tahapan seperti pada langkah no 22 sampai dengan no 25. Jik salah satu dari anggota peneliti baik dosen atau mahasiswa belum melakukan konfirmasi, maka dalam laman usulan ketua peneliti belum dapat diproses untuk diajukan. Lihat gambar dibawah ini

| 🗄 WALISIPENDIMAS     | = | Hame Lagaut Search Q                                                                |                                                           |          | iii 2021              | 🏳 Penel  | 6 🛛         |
|----------------------|---|-------------------------------------------------------------------------------------|-----------------------------------------------------------|----------|-----------------------|----------|-------------|
| ERVIN TRI SURYANDARI | D | aftar Proposal                                                                      |                                                           |          |                       | Hame /   | Defter Prap |
| Seerch Q             |   | Note:<br>Untuk melihat status proposal. Silahkan cek manu Pelaksanaan -> Litabdimas |                                                           |          |                       |          |             |
| 🙆 Deshbaerd 🛛 👻      |   |                                                                                     |                                                           |          |                       |          |             |
| O Tewaran Proposel   |   | Judul Proposal                                                                      | Kelengkapan                                               | Aksi     |                       | Status P | roposal     |
| O Manajemen Proposal |   | Development and Characterization of Nanofiltration Membrane for Dye Rejection       | <ul> <li>Anggata masih kasang/belum kanfirmasi</li> </ul> | 😔 Detail | Aksi - 🔛              | DRAF     |             |
| 💭 Pelaksanaan 🗸      |   | Penelitian Kolaborasi Internasional<br>Skema: Penelitian Kolaborasi Internasional   |                                                           |          | Konfirmasi            |          |             |
| 0510/510041          |   | Pasisi:Anggata <mark>Bekun Kenfirmosi</mark><br>Status:Japan                        |                                                           |          | Edit Deskripsi        |          |             |
| PENDAI DRAN          |   | Sise Wektu : 2 heri 13 jam 24 menit                                                 |                                                           |          | Manajemen Anggota     |          |             |
| ¶¶ Informasi <       |   | Judul Proposal                                                                      | Kelenekapan                                               | Aksi     | Rencana Anggaran Biay | /B (RAB) | roposal     |
| 🔘 Prafil             |   | •                                                                                   |                                                           |          | Hepus                 |          |             |
| 🔒 Lagaut             |   |                                                                                     |                                                           |          | "Belum Bise Diejuken" |          |             |
|                      |   |                                                                                     |                                                           |          |                       |          |             |

27. Ketua peneliti kemudian melakukan pengecekan dengan sing-in, kemudian meng-klik dasboard, kemudian mengklik manajemen proposal. Setelah semua anggota telah melakukan konfirmasi (dengan melihat status kelengkapan lengkap), maka Ketua Peneliti dapat melanjutkan proses berikutnya dengan mengklik tombol aksi, kemudian klik tombol ajukan seperti terlihat pada gambar dibawah ini.

| 💩 WALISIPENDIMA:                  | s      | = Hame Lagaut Search Q                                                                                                    |                                        |                                               | 🖮 2021 🏳 Peneliti 🔀    |
|-----------------------------------|--------|----------------------------------------------------------------------------------------------------|----------------------------------------|-----------------------------------------------|------------------------|
| 😻 Hemden Hedi Kuu<br>Osline       | ime    | Daftar Proposal                                                                                                    |                                        | Anggota sudah lengkap<br>konfirmasi           | Home / Daftar Propos   |
| Search                            | ٩      | 🛔 Note:<br>Untuk melihat status proposal. Silahkan cak manu Pelaksana an -> Litabdimas                                                                                                |                                        | Kommusi                                       |                        |
| 🤁 Deshboard 🗮                     | د<br>د | Judul Proposal                                                                                                    | Kelengkapan                            | Aksi                                          | Status Proposal        |
| PENGATURAN<br><b>FA</b> Informesi | ¢      | Development and Characterization of Nanofiltration Membrane for Dya Rajection<br>Panelitian Kolaborasi Internasional<br>Stemas: Penetitian Kolaborasi Internasional<br>Posisi : Katua | Kelengkapan Lenglap                    | 😕 Debil Akai * 📓<br>Edit Deskrip<br>Manajemen | DRAF<br>Kei<br>Anggata |
| 🔾 Prafil                          |        | Status (proz.)<br>Sias Waktu : 2 hari 13 jam 10 manit.<br>Judul Proposal                                                                                                    | Klik tombolaksi kemudia<br>klik ajukan | Aksi Hapus                                    | ggaran Bisya (RAB)     |
|                                   |        |                                                                                                    |                                        | Ajuken                                        |                        |

28. Setelah diklikajukan maka status proposalsudah diajukan, bukan draf lagi. Proses pengajuan proposal sudah selesai. (lihat gambar di bawah ini)

| 💓 Hamdan Hadi Kuuma<br>Online                  |    | Daftar Proposal                                                                                                    |                     |            | Hame / Dafter Propo |
|------------------------------------------------|----|----------------------------------------------------------------------------------------------------|---------------------|------------|---------------------|
| Search                                         | ٩  | i Note:<br>Untuk melihet status proposel. Silehien cek menu Pelaksanaan-> Litabdimas                                                                                                    | Status di ajukan    |            |                     |
| Polakragaan                                    | ì  | Judul Proposal                                                                                                    | Kelengkapan         | Aksi       | Status Proposal     |
| PENGATURAN<br>FI Informesi<br>Profil<br>Logaut | č. | Development and Characterization of Nanofiltration Membrane for Dya Rejection<br>Penalitian Kolaborasi Internasional<br>Stema: Penalitian Kolaborasi Internasional<br>Posisi : Ketua<br>Satua: Gome<br>Sisa Waktu : 2 hari 12 jam 52 menit | Kelengkapan Lenglap | Galacian 🖥 | OKLUKAN             |
| <b>—</b>                                       |    | Judul Proposal                                                                                                    | Kelengkapan         | Aksi       | Status Proposal     |

Sekian terimakasih semoga bermanfaat

## "<u>Melayani tanpa batas dan tanpa Sekat"</u>

Hamdan Hadi Kusuma